LCWIKI - http://wiki.intrusos.info/

2024/05/20 13:25

## VPN con Movistar/O2

Pasos para crear una VPN ipsec:

- 1. Creamos la vpn en modo custom
- 2. Añadimos una ruta estática
- 3. Añadimos la ruta blackhole con distancia 254
- 4. Añadimos la VPN a la zona correspondiente

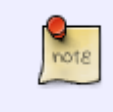

Si tenemos nuestro firewall detrás de un router tenemos que redireccionar los puertos 500/UDP(IPSEC) y 4500/UDP (NAT-Transversal) del router externo a nuestro firewall para que funciones la vpn ipsec

En la configuración avanzada edita la interfaz **ppp0.1**` y habilita la opción **PPP IP extension**. Con eso entregará la IP pública al primer dispositivo que la pida por DHCP. Si no funciona:

- Ingresa a la configuración avanzada del HGU en `192.168.1.1/wancfg.cmd`
- Allí busca la interfaz que pertenezca a internet, elimínela y crea otra igual pero con la casilla PPP IP extension activa.
- En los campos de usuario y clave PPPoE configura los típicos `adslppp@telefonicanetpa` y password `adslppp`.

From: http://wiki.intrusos.info/ - **LCWIKI** 

Permanent link: http://wiki.intrusos.info/doku.php?id=hardware:fortigate:vpn:movistar

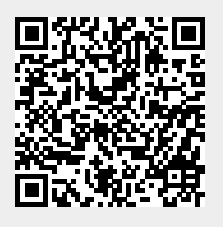

Last update: 2023/02/02 08:57